# ISE Guest Short Time Hotspot Access configureren en registratie vereisen

## Inhoud

Inleiding Voorwaarden Vereisten Gebruikte componenten Configureren Stap 1. Configuratie van WLC Stap 2. Instellen ISE Stap 3. Pas Guest Portal aan Verifiëren Problemen oplossen

# Inleiding

Dit document beschrijft hoe u de Identity Services Engine kunt configureren voor een beperkte hotspot met beperkte tijd, gevolgd door toegang op basis van zelfregistratie door een gast.

De informatie in dit document werd op de apparatuur in een specifieke labomgeving getest. Alle apparaten die in dit document worden beschreven, hadden een opgeschoonde (standaard)configuratie. Als uw netwerk live is, moet u de potentiële impact van elke opdracht begrijpen.

## Voorwaarden

## Vereisten

Cisco raadt kennis van de volgende onderwerpen aan:

- Cisco Identity Services Engine (ISE)
- Cisco draadloze controller (WLC)
- Gastcomponent in Cisco Identity Services Engine

### Gebruikte componenten

De informatie in dit document is gebaseerd op de volgende software- en hardware-versies:

- Cisco Identity Services Engine versie 1.4-pleister 6
- Cisco draadloze controller 8.0.10.0
- LG3 smartphone met Android 5.0

## Configureren

#### Stap 1. Configuratie van WLC

De configuratie van WLC voor toegang tot de gast wordt in artikel beschreven: <u>Configureer de</u> <u>WLC voor Central-webverificatie</u>.

#### Stap 2. Instellen ISE

1. Het configureren van eindpuntidentiteitsgroep **15MinAccessGroup** die wordt gebruikt voor endpoints die 15 minuten gratis, niet-geregistreerde toegang krijgen.

| cisco Identity Services Engine             |                                                |                                                                                                    | Econor Warning            |
|--------------------------------------------|------------------------------------------------|----------------------------------------------------------------------------------------------------|---------------------------|
|                                            | Home Operations I      Policy I                | Guest Access    Administration                                                                                                    |                           |
| 🔆 System 🛛 💆 Identity Management           | Network Resources 🛛 🛃 Device Portal Management | The pxGrid Services The Service Review Review Revie | 💵 pxGrid Identity Mapping |
| Identities Groups External Identity Source | es Identity Source Sequences Settings          |                                                                                                    |                           |
| Identity Groups                            | Endpoint Identity Groups                       |                                                                                                    |                           |
|                                            |                                                |                                                                                                    |                           |
|                                            |                                                |                                                                                                    |                           |
|                                            |                                                |                                                                                                    |                           |
| User Identity Groups                       | Name                                           | <ul> <li>Description</li> </ul>                                                                                                    |                           |
| Endpoint Identity Groups                   | 15MinAccessGroup                               |                                                                                                    |                           |
|                                            | Blacklist                                      | Blacklist Identity Group                                                                                                    |                           |
|                                            | Cisco-IP-Phone                                 | Identity Group for Profile: Cisco-IP-Phone                                                                                                    |                           |
|                                            | GuestEndpoints                                 | Guest Endpoints Identity Group                                                                                                    |                           |
|                                            | Profiled                                       | Profiled Identity Group                                                                                                    |                           |
|                                            | RegisteredDevices                              | Asset Registered Endpoints Identity Group                                                                                                    |                           |
|                                            | Unknown                                        | Unknown Identity Group                                                                                                    |                           |
|                                            | Workstation                                    | Identity Group for Profile: Workstation                                                                                                    |                           |
|                                            |                                                |                                                                                                    |                           |

- 2. Maak twee zelfregistrerende gastportalen:
  - Hotspot 15 min toegang dit is een op maat gemaakt zelfgeregistreerd gastenportal waar 15 min of meer niet-geregistreerde toegang wordt geboden
  - Zelfgeregistreerde Guest Portal dit is standaard zelfgeregistreerde gastenportal

| cisco Identity Services Engine                                                                              | Administration   ▼     Policy   ▼     Guest Access   ▼     Administration   ▼                                                                                                    |  |  |  |  |  |  |  |  |
|----------------------------------------------------------------------------------------------------|----------------------------------------------------------------------------------------------------|--|--|--|--|--|--|--|--|
| Configure Manage Accounts 🔜 Settin                                                                          | igs                                                                                                    |  |  |  |  |  |  |  |  |
| Configure Guest and Sponsor Access                                                                          |                                                                                                    |  |  |  |  |  |  |  |  |
| Overview<br>Get an overview of the steps<br>required to configure guest access                              | <b>Guest Portals</b><br>Choose one of the three pre-defined portal types, which you can edit, customize, and authorize for guest access.                                                                    |  |  |  |  |  |  |  |  |
| Guest Portals<br>Configure the portals guests will<br>use to access the network                             | Create Edit Duplicate Delete                                                                                                    |  |  |  |  |  |  |  |  |
| Guest Types<br>Specify guest's access privileges                                                            | Hotspot 15 min access Used in 1 rules in the Authorization policy                                                                                                    |  |  |  |  |  |  |  |  |
| Sponsor Groups<br>Define the permissions and settings for users<br>who can create and manage guest accounts | Hotspot Guest Portal (default)<br>Guests do not require username and password credentials to access the network, but you can optionally require an access code<br>Authorization setup required              |  |  |  |  |  |  |  |  |
| Sponsor Portals<br>Configure the portals that sponsors<br>use to create and manage guest accounts           | Self-Registered Guest Portal (default)<br>Guests are allowed to create their own accounts and access the network using their assigned username and password<br>Sused in 1 rules in the Authorization policy |  |  |  |  |  |  |  |  |

- 3. Maak drie vergunningsprofielen:
  - RedirectHotSpot autorisatieprofiel dat overhevelt naar het toegangsportaal van 15 minuten voor hotspot

| Authorization I                | Profile                                             |
|--------------------------------|-----------------------------------------------------|
| * Name                         | RedirectHotSpot                                     |
| Description                    | h.                                                  |
| * Access Type                  | ACCESS_ACCEPT                                       |
| Service Template               |                                                     |
|                                |                                                     |
|                                |                                                     |
| <ul> <li>Common Tas</li> </ul> | sks                                                 |
| Web Redirection                | n (CWA, MDM, NSP, CPP)                              |
|                                |                                                     |
| Centralized W                  | Veb Auth   ACL REDIRECT Value Hotspot 15 min access |
| Display C                      | ertificates Renewal Message                         |
| Static IP/                     | Host name/FQDN                                      |

RedirectSelfReg - autorisatieprofiel dat redirecteert naar zelfgeregistreerd Guest Portal
 Authorization Profile

| * Name           | RedirectSelfReg                                                   |
|------------------|-------------------------------------------------------------------|
| Description      |                                                                   |
| * Access Type    | ACCESS_ACCEPT                                                     |
| Service Template |                                                                   |
|                  |                                                                   |
|                  |                                                                   |
| Common Tag       | sks                                                               |
| Web Redirection  | on (CWA, MDM, NSP, CPP)                                           |
|                  |                                                                   |
| Centralized V    | /eb Auth  ACL REDIRECT  Value Self-Registered Guest Portal (del - |
| Display C        | ertificates Renewal Message                                       |
| Static IP/       | Host name/FQDN                                                    |

• PermitAccess15 minuten - autorisatieprofiel dat toegang tot de vergunning retourneert en opnieuw verificatie-timer 15 minuten instelt

#### **Authorization Profile**

| * Name           | PermitAccess15Minutes |
|------------------|-----------------------|
| Description      |                       |
| * Access Type    | ACCESS_ACCEPT         |
| Service Template |                       |
|                  |                       |
| ▼ Common Tas     | sks                   |

| Timer                                         | 900            |   | (Enter value in seconds ) |
|-----------------------------------------------|----------------|---|---------------------------|
|                                               |                |   |                           |
| Maintain Connectivity During Reauthentication | RADIUS-Request | • |                           |

#### 4. Instellen van vergunningsregels.

| Status   | Rule Name                         |    | Conditions (identity groups and other conditions)            |      | Permissions           |  |
|----------|-----------------------------------|----|--------------------------------------------------------------|------|-----------------------|--|
| ~        | Registered guest access           | if | GuestEndpoints AND Wireless_MAB                              | then | PermitAccess          |  |
| ~        | Unregistered guest access 15 min  | if | (Wireless_MAB AND Network Access:UseCase EQUALS Guest Flow ) | then | PermitAccess15Minutes |  |
| <b>~</b> | Redirect to Self-Reg Portal       | if | 15MinAccessGroup AND Wireless_MAB                            | then | RedirectSelfReg       |  |
| <b>~</b> | Redirect to Hotspot 15 min access | if | Wireless_MAB                                                 | then | RedirectHotSpot       |  |

#### Stap 3. Pas Guest Portal aan

- 1. Navigeer naar configuratie van Hotspot 15 min toegang tot zelfgeregistreerd gastartaal.
- 2. Selecteer gasttype 15minAccessGuest bij instellingen voor pagina-zelfregistratie.

3. In de optie Success Settings voor zelfregistratie selecteert u de optie **Demonstranten direct** toestaan om in te loggen uit het selectieteken van de pagina met succes voor zelfregistratie.

- 4. Neem het selectieteken van de pagina-anner na de vastlegging los van de selectie.
- 5. Navigeer naar Portal pagina-aanpassing.

6. Navigeer naar **Login** Tab en Optioneel Content 2. Schakel het bronbestand en het paasscript onder aan tekstveld in. Omschakelen van terugbron en opslaan **van configuratie**.

```
Optional Content 2
```

```
Font Size A = B I U = E / X = D

<script>
jQuery('.cisco-ise-scriptable').append("<div class='ui-submit ui-btn ui-shadow'>
<input type='submit' value='Get Access' class='hotspot-btn'/></div>");
jQuery('.cisco-ise-login-text').hide();
jQuery('.cisco-ise-scriptable').find('#ui_login_instruction_message').remove();
jQuery('.cisco-ise-scriptable').find('#ui_login_content_label').html('Hotspot');
jQuery('.hotspot-btn').on('click', function(evt){
evt.preventDefault();
jQuery("#ui_login_self_reg_button").trigger('click');
});
</script><br _moz_editor_bogus_node="TRUE" />
```

```
(text or HTML)
```

Click Preview to test HTML rendering.

<script>

```
jQuery('.cisco-ise-scriptable').append("<div class='ui-submit ui-btn ui-shadow'><input
type='submit' value='Get Access' class='hotspot-btn'/></div>");
jQuery('.cisco-ise-login-text').hide();
jQuery('.cisco-ise-scriptable').find('#ui_login_instruction_message').remove();
jQuery('.cisco-ise-scriptable').find('#ui_login_content_label').html('Hotspot');
jQuery('.hotspot-btn').on('click', function(evt){
evt.preventDefault();
jQuery("#ui_login_self_reg_button").trigger('click');
});
</script>
```

7. Navigeer naar **Zelfregistratie** Tab en Optioneel Content 2. Schakel brontekst en goedpaasscript onder aan tekstveld.Draai terug en bewaar **configuratie**.

```
<script>
jQuery('#page-self-registration').hide();
setTimeout(function(){
jQuery('#ui_self_reg_submit_button').trigger('click');
}, 100);
</script>
```

8. Navigeer naar **Zelfregistratie Success** Tab en Optionele Content 2. Schakel brontekst en goedplakscript onder aan tekstveld.Draai terug en bewaar **configuratie**.

```
<script>
jQuery('#page-self-registration-results').hide();
jQuery('#ui_self_reg_results_submit_button').trigger('click');
</script>
```

## Verifiëren

U kunt uw testapparaat nu aansluiten op WLAN en testfunctionaliteit. Verwacht gedrag is dat u wordt omgeleid naar Hotspot portal en na 15 minuten wordt u teruggestuurd naar een selfregistratie portal en geeft u inloggegevens.

Hieronder staan draaiboeken vanaf één stroom:

| 2016-02-11 09:40:49.724 | <b>~</b>                                                                                                    | <u>o</u> | johndoe          | A0:91:69:C3:91:A2 | Android | Default >> MAB            | Default >> Registered guest access           | PermitAccess          | User Identity Groups: | Authorize-Only succeeded        |
|-------------------------|----------------------------------------------------------------------------------------------------|----------|------------------|-------------------|---------|---------------------------|----------------------------------------------|-----------------------|-----------------------|---------------------------------|
| 2016-02-11 09:40:49.715 | <b>~</b>                                                                                                    | 0        |                  | A0:91:69:C3:91:A2 |         |                           |                                              |                       |                       | Dynamic Authorization succeeded |
| 2016-02-11 09:40:39.151 | <b>~</b>                                                                                                    | 9        | johndoe          | A0:91:69:C3:91:A2 |         |                           |                                              |                       | GuestType_Daily (de   | Guest Authentication Passed     |
| 2016-02-11 09:38:37.405 | <b>~</b>                                                                                                    | à        | A0:91:69:C3:91:/ | A0:91:69:C3:91:A2 | Android | Default >> MAB >> Default | Default >> Redirect to Self-Reg Portal       | RedirectSelfReg       | 15MinAccessGroup      | Authentication succeeded        |
| 2016-02-11 09:37:07.156 | <b>~</b>                                                                                                    | <u>0</u> | m                | A0:91:69:C3:91:A2 | Android | Default >> MAB            | Default >> Unregistered guest access 15 min  | PermitAccess15Minutes | User Identity Groups: | Authorize-Only succeeded        |
| 2016-02-11 09:37:07.150 | <ul> <li>Image: A set of the set of the</li></ul> | Q        |                  | A0:91:69:C3:91:A2 |         |                           |                                              |                       |                       | Dynamic Authorization succeeded |
| 2016-02-11 09:37:06.966 | <b>V</b>                                                                                                    | <u>o</u> | m                | A0:91:69:C3:91:A2 |         |                           |                                              |                       | GuestType_15MinAc     | Guest Authentication Passed     |
| 2016-02-11 09:32:57.968 |                                                                                                    | 0        | A0:91:69:C3:91:/ | A0:91:69:C3:91:A2 | Android | Default >> MAB >> Default | Default >> Redirect to Hotspot 15 min access | RedirectHotSpot       | Profiled              | Authentication succeeded        |

Eerst wordt de gastgebruiker omgeleid naar een portal dat met javascript is aangepast. Javascriptcode verbergt een deel van de portal en maakt gebruiker met een willekeurige gebruikersnaam ('m' in dit voorbeeld) en een wachtwoord. Deze gebruiker wordt automatisch inlogd en zijn apparaat is geregistreerd in het vak 15MinAccessGroup. Na tijd opgegeven in veld voor verificatie in een van de vergunningsprofielen wordt de gebruiker omgeleid naar een tweede (niet-gewijzigd) zelfgeregistreerd gastartaal, waar hij een account kan aanmaken.

## Problemen oplossen

1. Er is geen wijziging in het gastenportal zichtbaar. Zorg ervoor dat de wijzigingen worden toegepast voor de specifieke talen in gebruik.

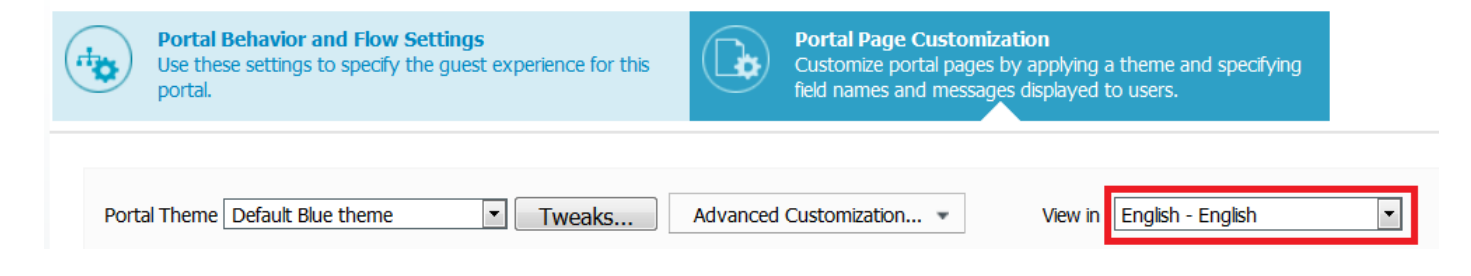